## **TENDER DUE s.a.s. di Giorgio Rosi**

Via Melis Marini, 20 – 09131 Cagliari Tel. 070523546 – fax 070520393 e-mail: <u>tendero@tiscali.it</u> Pec: <u>tenderdue@ecert.it</u> sito web: <u>www.tenderdue.it</u>

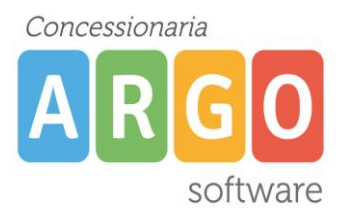

## LIBRO FIRMA SU GECODOC

Di seguito i passi per firmare digitalmente i documenti su Gecodoc.

Una volta effettuato l'accesso al programma verrà visualizzato il numero di documenti da firmare

| BACHECA   | Bacheca                                       |                                |                                   |
|-----------|-----------------------------------------------|--------------------------------|-----------------------------------|
| <b>L</b>  | Cosa vuoi fare oggi?                          |                                |                                   |
|           | Crea documento Crea fascio                    | olo Consulta posta la          | mporta fatture Registro emergenza |
|           |                                               |                                |                                   |
| FASCICOLI | Stato documenti<br>Protocolli di emergenza 14 | Richieste di firma inoltrate 3 | Documenti da firmare 3            |
| $\otimes$ | Avvisi                                        | Spazio di archiviazione        | Conservazione                     |

Cliccando sopra la dicitura *Documenti da firmare* si apre l'elenco dei documenti sottoposti alla firma (immagine successiva)

Cliccando sul nome del file (1), in verde, è possibile visionare l'allegato.

Sulla (2) verrà eliminato il documento dal libro firma, qualora non si voglia firmare. Per procedere alla firma selezionare uno o più documenti (3) e cliccare su Firma selezionati (4)

| LI | bro | Εn | rma  |
|----|-----|----|------|
|    |     |    | 1110 |

|      |                                                                                           |       |                   | Cerca Do                   | cumenti  | Da firmare Firm | nati                  |
|------|-------------------------------------------------------------------------------------------|-------|-------------------|----------------------------|----------|-----------------|-----------------------|
|      | Ufficio:                                                                                  | Tutti |                   |                            | ▼ Stato: | Tutti           | -                     |
|      | Dal: Al:                                                                                  |       | cerca per oggetto | , nome file                |          |                 | Q                     |
| Firr | na selezionati 4                                                                          |       |                   |                            |          |                 |                       |
|      | Oggetto                                                                                   |       |                   | Richiesta                  | Info     | Azioni          |                       |
| 3    | Certificato di servizio<br>File: certificato di servizio.pdf <b>1</b>                     |       |                   | 08/03/2018 1<br>da EDOARDO |          | Apri            | ×2                    |
|      | Richiesta Ferie dal 26-04-2018 al 27-04-2018<br>File: ASONI MARIA LUISA 19-04-2018(5),pdf |       |                   | 03/05/2018 0<br>da EDOARDO |          | Apri            | $\left(\times\right)$ |
|      | individuazione personale a T.D.<br><u>File: Invito scuole.pdf</u>                         |       |                   | 11/06/2018 1<br>da EDOARDO |          | Apri            | $\otimes$             |

## **TENDER DUE s.a.s. di Giorgio Rosi**

Via Melis Marini, 20 – 09131 Cagliari Tel. 070523546 – fax 070520393 e-mail: <u>tendero@tiscali.it</u> Pec: <u>tenderdue@ecert.it</u> sito web: <u>www.tenderdue.it</u>

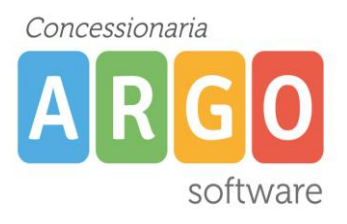

## Verranno richiesti i dati per la firma

| Firma file                                                                                           |
|----------------------------------------------------------------------------------------------------|
| File: multipli                                                                                       |
| Provider servizio di firmo:                                                                          |
|                                                                                                    |
| Aruba                                                                                                |
| Tipo di firma:                                                                                       |
| Aggiungi firma al PDF (PAdES)                                                                        |
| Utenza firma remota:*                                                                                |
| Password:*                                                                                           |
| •••••                                                                                                |
| OTP:*                                                                                                |
|                                                                                                    |
| Dichiaro di aver preso visione dei documenti, di sottoscriverne il contenuto e di essere consapevole |
| della validità legale della firma apposta                                                            |
| Annulla Firma                                                                                        |

Scrivere la password della firma, l'OTP generato dal dispositivo, spuntare l'opzione di presa visione dei documenti e cliccare su Firma.

Se l'operazione va a buon fine appare il messaggio

| Informazione              |  |
|---------------------------|--|
| File firmati con successo |  |
| ОК                        |  |